## HOW TO SETUP AUTO PAYMENT FROM THE ICON CLOUD CUSTOMER PORTAL

This document provides step-by-step instructions to setup automatic credit card payments from the ICON Cloud Portal. Please note that automatic credit card payments cannot be enabled using the "Pay Now" option on your invoice.

- 1. Login to the ICON Cloud Customer Portal. URL: https://iconcloud.com/customer-portal.
- 2. Choose Profile.

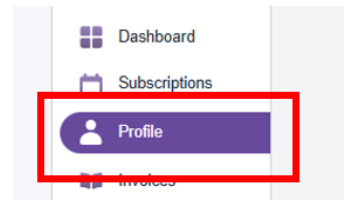

3. Choose Payment Information.

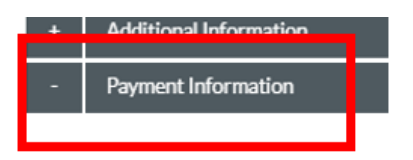

4. Choose Add a New Payment Method.

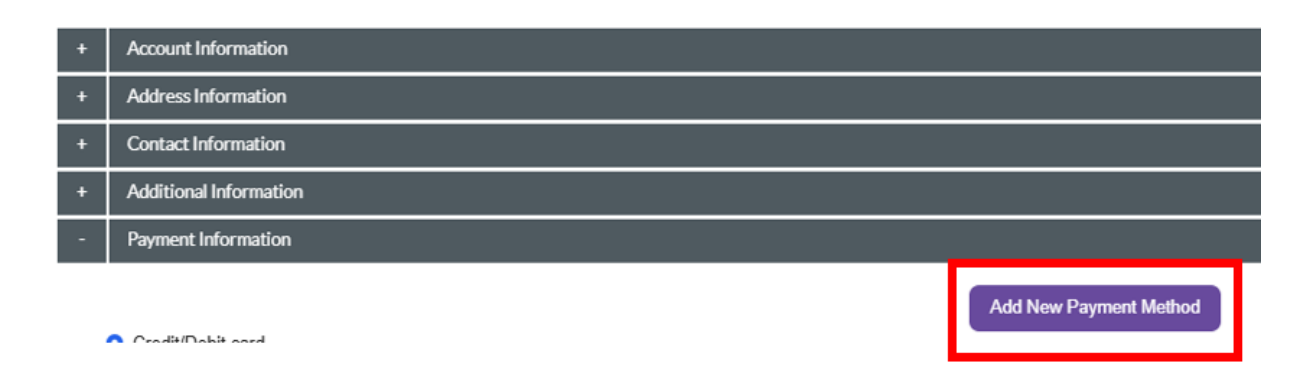

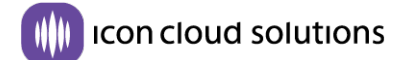

5. Enter the Payment Information and Save Changes.

IMPORTANT! Make sure to select the proper credit card billing address. If the credit card billing address is different from your ICON Cloud account billing address, uncheck the "Use Default Address checkbox and enter in the correct credit card billing address.

Payment details

| First Name *                 | Last Name * | BILLING ADDRESS |            |  |
|------------------------------|-------------|-----------------|------------|--|
| Email                        |             | Address 1 *     |            |  |
| mmarchioni@iconvn.com        |             | Address 2       |            |  |
| Credit / Debit Card Number * | Card Type * | City *          | State *    |  |
| Card Expiry Date CVV         |             | Country *       | Zip Code * |  |
| 12 • 7 20 •                  |             | UNITED STATES   | v .        |  |

Cancel Save Changes

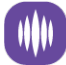

## 

6. Once the Payment Profile is Saved, you can then enable autopay from the Payment Information Main Screen by clicking the Autopay check box and Saving Changes.

| MY PR | OFILE                  |                     |                           |            |              | Change Password |  |  |  |
|-------|------------------------|---------------------|---------------------------|------------|--------------|-----------------|--|--|--|
|       |                        |                     | Payment profile saved suc | cessfully. |              |                 |  |  |  |
| +     | Account Informat       | ion                 |                           |            |              |                 |  |  |  |
| +     | Address Informati      | Address Information |                           |            |              |                 |  |  |  |
| +     | Contact Information    |                     |                           |            |              |                 |  |  |  |
| +     | Additional Information |                     |                           |            |              |                 |  |  |  |
| -     | - Payment Information  |                     |                           |            |              |                 |  |  |  |
|       | • Credit/Debit card    | RMATION             | Se                        | arch       | Add New Paym | nent Method     |  |  |  |
| ſ     | SET AUTOPAY            | CARD NUMBER         | CARD HOLDER'S NAME        | CARD TYPE  | STATUS       |                 |  |  |  |
|       |                        | **** ****           | Michael i                 | VISA       | Active       | E               |  |  |  |
| L     | Save Changes           | Cancel              |                           |            |              |                 |  |  |  |